| UNIVERSIDAD |                                                                                                    | Código:       |
|-------------|----------------------------------------------------------------------------------------------------|---------------|
|             | GESTION DE LABORATORIOS                                                                                 | Versión:0.0   |
| DE COLOMBIA | Guía rápida para visualizar las variables<br>eléctricas en el Display del analizador Janitza<br>UMG 508 | Página 1 de 4 |

En esta guía se describe el procedimiento de medición de los valores que se pueden obtener directamente en el Janitza UMG 508, utilizando las 6 teclas.

Cómo visualizar valores principales: Voltajes, corrientes, potencias, entre otros. Y visualización de mediciones especiales, como: graficas transitorios, grafica de eventos, diagrama fasorial.

## 1. Valores principales.

Al iniciar el equipo, te direccionara a la siguiente pantalla:

|                  | UMG508-50801480 |           |      |        |      |           |    |      |
|------------------|-----------------|-----------|------|--------|------|-----------|----|------|
|                  | Voltage         | 1 Current | Real | Power  | Rea  | active Pw | J. | PF 3 |
| L1-N             | 223 V           | 25.8 A    | 5    | .3 kW  | ₽    | 0.5 kva   | Ŋ  | 0.99 |
| L2-N             | 223 V           | 28.0 A    | 5    | .9 kW  | ₽    | 1.2 kva   | ır | 0.98 |
| L3-N             | 223 V           | 13.8 A    | 2    | 7 kW   | ₽    | 0.7 kva   | ľ  | 0.97 |
| L4-N             | ٥v              | 0.00 A    | 0.1  | 00 kW  | +⊩ ( | ). OO kva | r  | 0.32 |
| L1L3             | 50.0 Hz         | 23.96 A   | 13   | . 9 kW | ₽    | 2.4 kva   |    | 0.99 |
| 4 Output 5 Input |                 |           |      |        |      |           |    |      |
| 3 4 5            |                 |           |      |        |      |           |    |      |
| config           | •               |           |      |        |      | •         |    |      |

Figura 1. Pantalla Home

Muestra los valores registrados en las terminales de la maquina

- 1.1.1. Voltajes de fase (rms) y corrientes de fase (rms)
- 1.1.2. Potencia activa, reactiva en cada línea y la naturaleza del factor de potencia
- 1.1.3. Factor de potencia
- 1.1.4. Frecuencia
- 1.1.5. Sumatoria de potencias (activa y reactiva)
- 1.2. Las siguientes 5 pantallas son complementos de los valores principales mostrados en la pantalla home.

Para movernos hacia las siguientes pantallas o los valores secundarios de estas, utilizamos las teclas que se encuentran en la parte inferior del equipo.

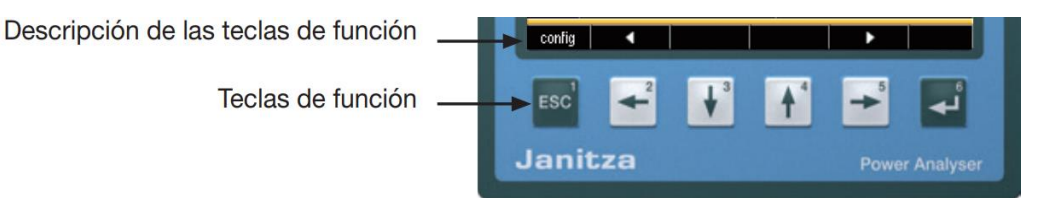

Figura 2. Acercamiento a las teclas de función.

| UNIVERSIDAD<br>NACIONAL<br>DE COLOMBIA |                                                                                                    | Código:       |  |
|----------------------------------------|----------------------------------------------------------------------------------------------------|---------------|--|
|                                        | GESTION DE LABORATORIOS                                                                                        | Versión:      |  |
|                                        | 2.1 Guía rápida para visualizar las variables<br>eléctricas en en el display del analizador Janitza<br>UMG 508 | Página 2 de 4 |  |

En la descripción de las teclas de función, se indica que teclas tenemos disponibles en cada pantalla.

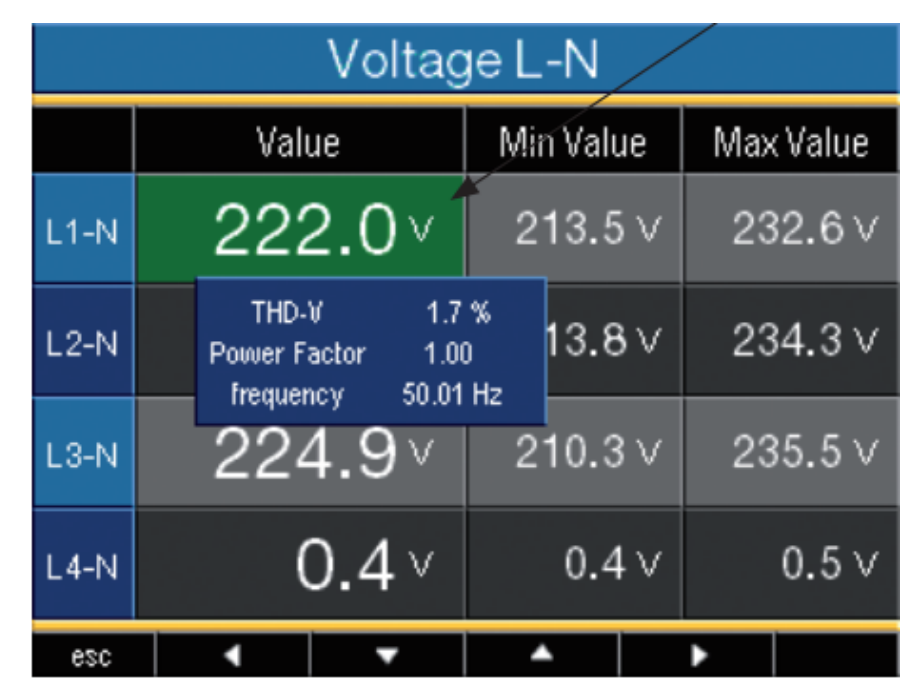

Figura 3. Recuadro de información adicional.

Con la tecla 6 en algunas pantallas se pueden consultar información adicional, se selecciona con las demás teclas el valor del cual se quiere obtener la información y se presiona la tecla 6, aparece un recuadro azul con la información.

1.3. El siguiente esquema muestra, cómo movernos en estas pantallas

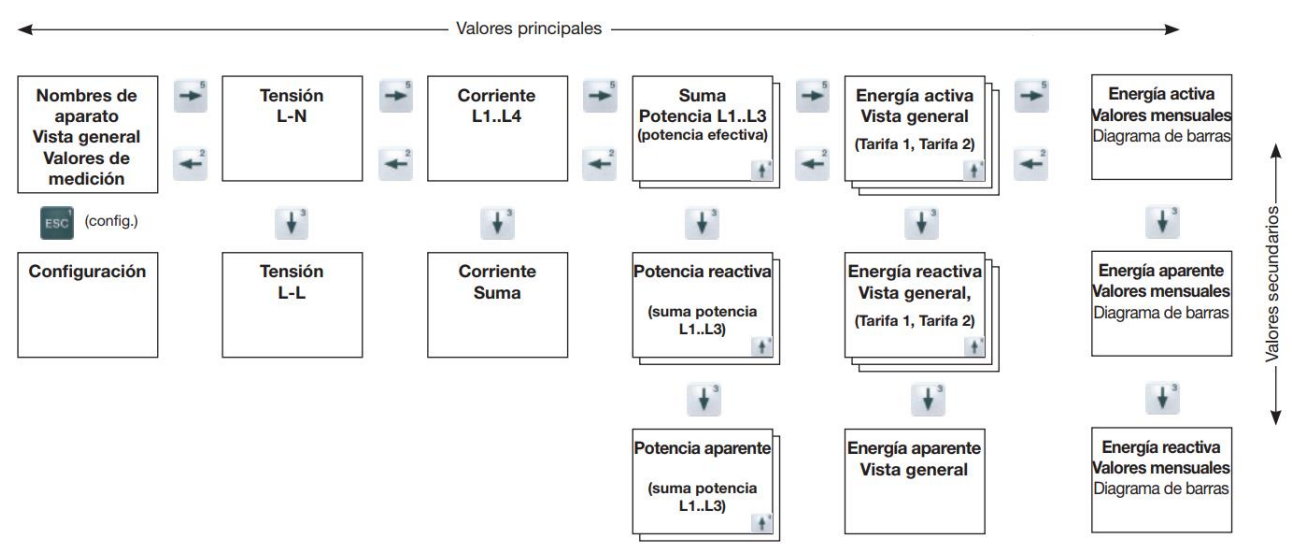

|             |                                                                                                    | Código:       |  |
|-------------|----------------------------------------------------------------------------------------------------|---------------|--|
| UNIVERSIDAD | GESTION DE LABORATORIOS                                                                                        | Versión:      |  |
| DE COLOMBIA | 2.1 Guía rápida para visualizar las variables<br>eléctricas en en el display del analizador Janitza<br>UMG 508 | Página 3 de 4 |  |

- 2. Pantallas especiales
  - 2.1. Transitorios y eventos: Una vez ubicado en éstas pantallas podrá observar 8 transitorios registrados, el equipo indica:
    - Fase correspondiente al transitorio
    - Razón. Es la forma en que se detectó el transitorio, modificable en el -menú de configuraciones. (Se explica con detalle en la guía 5)

- Fecha. Fecha y hora en la que se registró el transitorio

| Transients (18) |        |                          |  |  |
|-----------------|--------|--------------------------|--|--|
| Phase           | Reason | Date/Time                |  |  |
| L1              | delta  | 2010 Jul 29 06:39:12,326 |  |  |
| L4              | delta  | 2010 Jul 23 11:42:59,912 |  |  |
| L3              | delta  | 2010 Jul 23 11:42:17,589 |  |  |
| L4              | delta  | 2010 Jul 8 10:00:17,112  |  |  |
| L1              | delta  | 2010 Jul 5 10:29:04,661  |  |  |
| L4              | delta  | 2010 Jul 5 10:29:01,131  |  |  |
| L2              | delta  | 2010 Jun 24 08:42:55,064 |  |  |
| L2              | delta  | 2010 Jun 21 07:07:47,104 |  |  |
| home            | •      | 916 > select             |  |  |

| Figura 5. | Pantalla de | Transitorios |
|-----------|-------------|--------------|
|-----------|-------------|--------------|

- El equipo logra guardar en total 16 transitorios y eventos, al presionar la tecla 4 se muestra la segunda página, que contiene los registros del 9 al 16.
- Si desea visualizar las formas de onda de las líneas en el momento en el que ocurrió el transitorio o evento, use la característica de consultar información adicional, presionando la tecla 6, desplácese con las teclas 3 y 4 hasta el transitorio de interés y presione nuevamente 6.

Figura 4. Diagrama del desplazamiento entre pantallas.

|                                        |                                                                                                    | Código:       |  |
|----------------------------------------|----------------------------------------------------------------------------------------------------|---------------|--|
| UNIVERSIDAD<br>NACIONAL<br>DE COLOMBIA | GESTION DE LABORATORIOS                                                                                        | Versión:      |  |
|                                        | 2.1 Guía rápida para visualizar las variables<br>eléctricas en en el display del analizador Janitza<br>UMG 508 | Página 4 de 4 |  |

2.2. Diagrama fasorial:

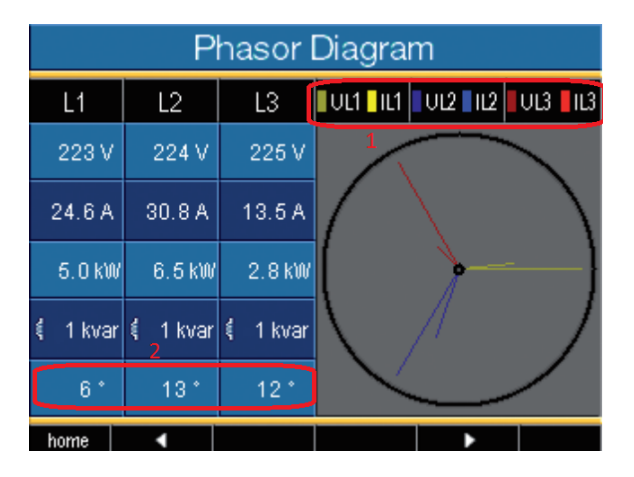

Figura 6. Diagrama fasorial.

- 2.2.1. la secuencia de fases en función del sentido del campo giratorio:
  - UL1-UL2-UL3 = campo giratorio a la derecha
  - UL1-UL3-UL2 = campo giratorio a la izquierda
- 2.2.2. Angulo entre la el voltaje y la corriente de cada línea.
- 2.3. Vista general de pantallas de valores de medición

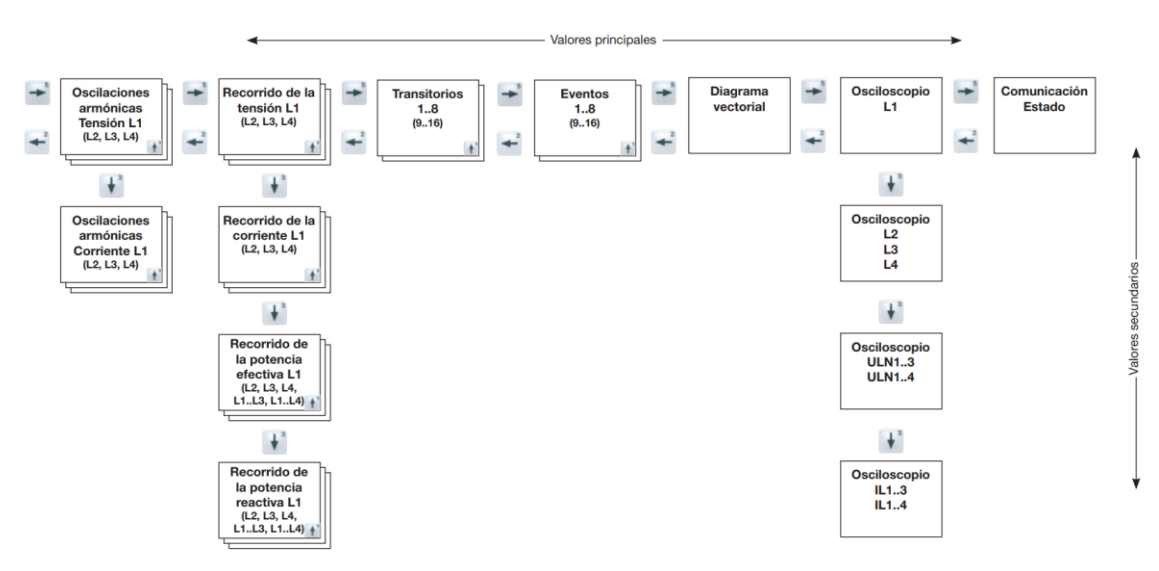

Figura 7. Esquema de variables visualizables.